Très chers clients, nous aimerions tout d'abord vous remercier chaleureusement pour l'acquisition du Plug-in 4 de EEP 16.4

Ce Plug-in comporte aussi bien des améliorations que de nouvelles fonctions. C'est pour cela que nous vous invitons à lire avec attention les renseignements suivants et en particuliers les instructions relatives à l'installation.

## **Glossaire:**

| Glossaire                                                                           | 1  |
|-------------------------------------------------------------------------------------|----|
| Instructions d'installation                                                         | 2  |
| Les nouveaux modèles                                                                | 3  |
| Les nouvelles fonctionnalités :                                                     | 4  |
| Animation de chantier :                                                             | 4  |
| 3 nouveaux spline à apparence modulable                                             | 5  |
| Nouveaux engins de chantier avec des fonctionnalités spécifiques répartis en 5 lots | 8  |
| Nouveau type de courbe                                                              | 17 |
| Autres nouveautés fournies avec le plug-in 4                                        | 22 |
| Option d'ajustement de la hauteur d'un tracé dans l'éditeur 3D                      | 22 |
| Amélioration de la fonctionnalité Lua EEPSetPerspectiveCamera                       | 22 |
| Mot de la fin                                                                       | 23 |

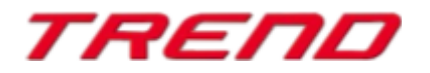

## Instructions d'installation

Veuillez vous assurer que la mise à jour n°4 de EEP 16 soit installée. Il s'agit du pré-requis pour le présent Plug-in. Vous pouvez vérifier cela à l'aide du numéro de version 16.4 figurant dans la partie inférieure gauche de la fenêtre de chargement. Si votre système fonctionne sous une architecture 64 Bits, la mention (x64) se trouve encore accolée à cette information de version.

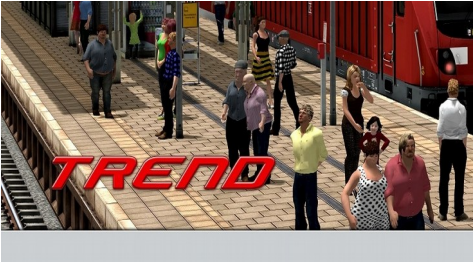

v.: 16.4 Expert (x64),

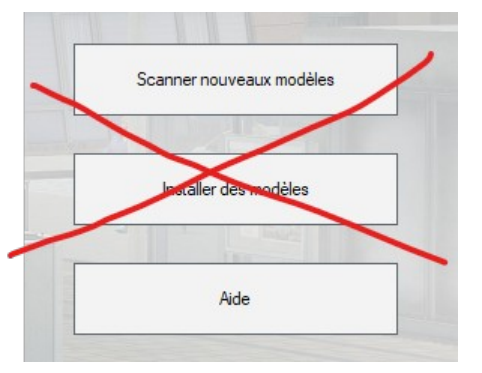

Le Plug-in dispose d'un propre installateur qui, en plus de contenir de nouveaux modèles, amène également de nouvelles fonctionnalités. Pour cette raison il n'est pas possible d'ouvrir ce fichier directement via le « scanner nouveaux modèles » de EEP16.4

### Si besoin, veuillez quitter votre EEP 16.4

Veuillez commencer l'installation du Plug-in en double cliquant sur le fichier V16TSP10054.

Un message vous informe alors que ce programme va apporter des modifications à votre système. Veuillez autoriser ceci en cliquant sur Oui afin de pouvoir procéder à l'installation. La fenêtre d'installation s'affiche alors et vous invite à accepter la licence d'utilisation puis une fois ces étapes satisfaites, le programme étend alors les fonctionnalités de votre EEP 16.4

Si l'installation s'est déroulée avec succès, alors vous apercevrez dans la partie inférieure gauche de la fenêtre de lancement la version EEP 16.4 suivie de la mention Plugins 4

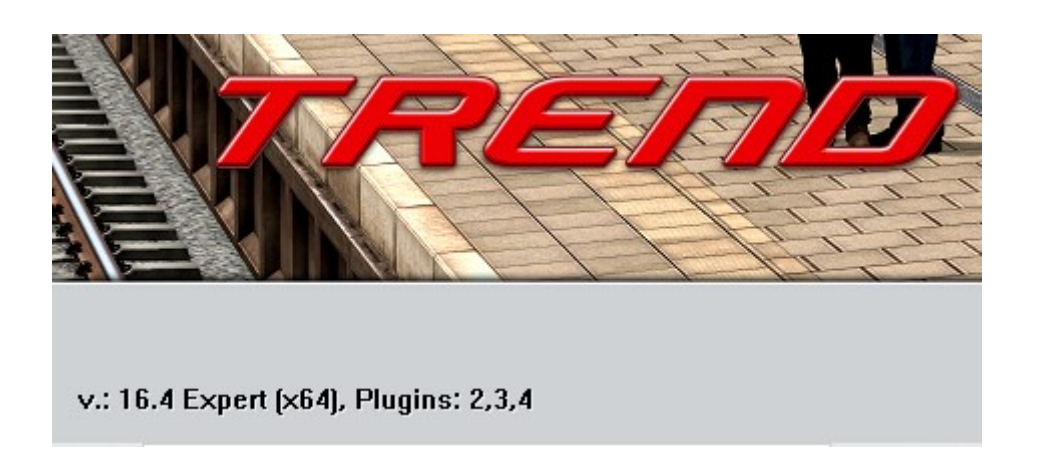

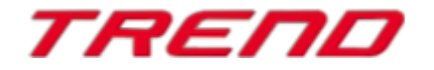

## Nouveaux modèles contenus dans le Plug-in 4 de EEP 16.4:

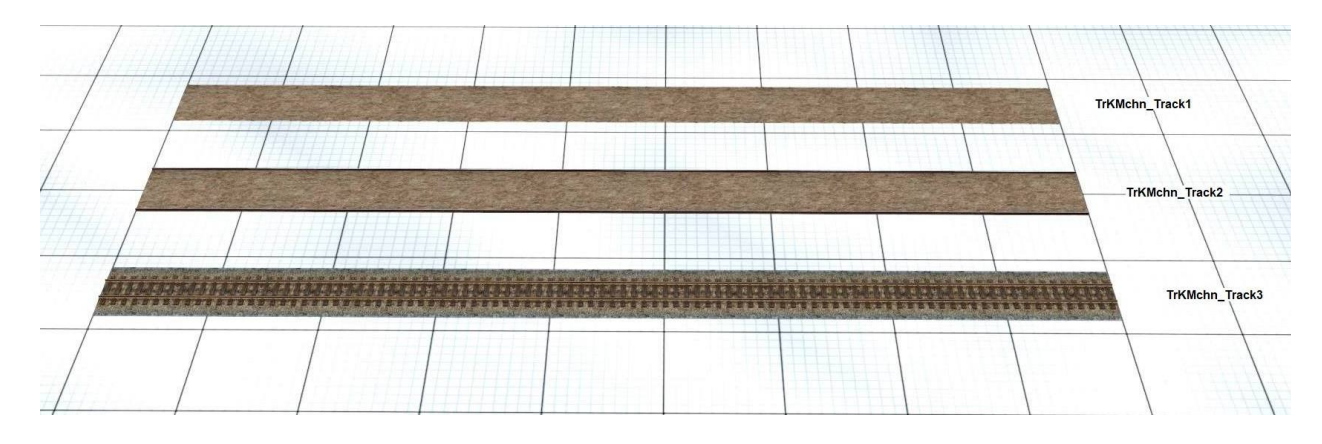

### 3 nouveaux splines pour la construction de voies ferroviaires

nouveaux engins de chantier destinés aux animations de chantiers ferroviaires répartis en 5 lots

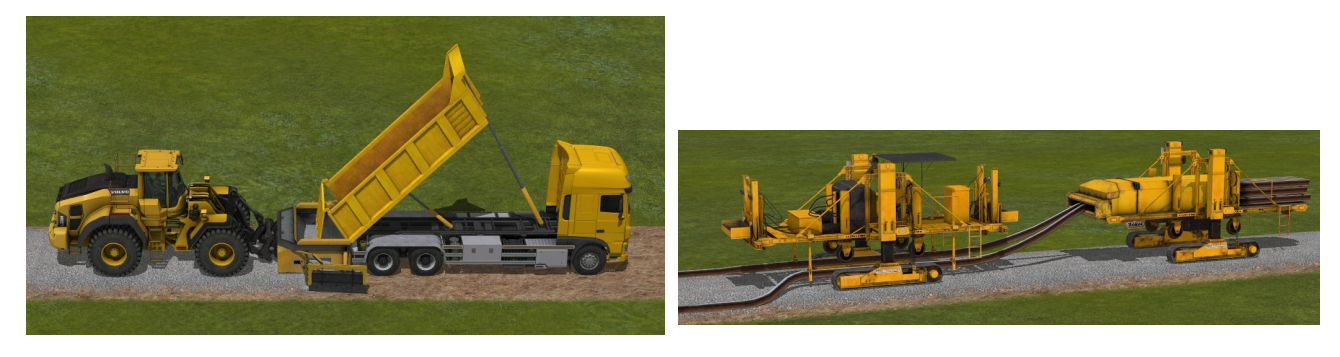

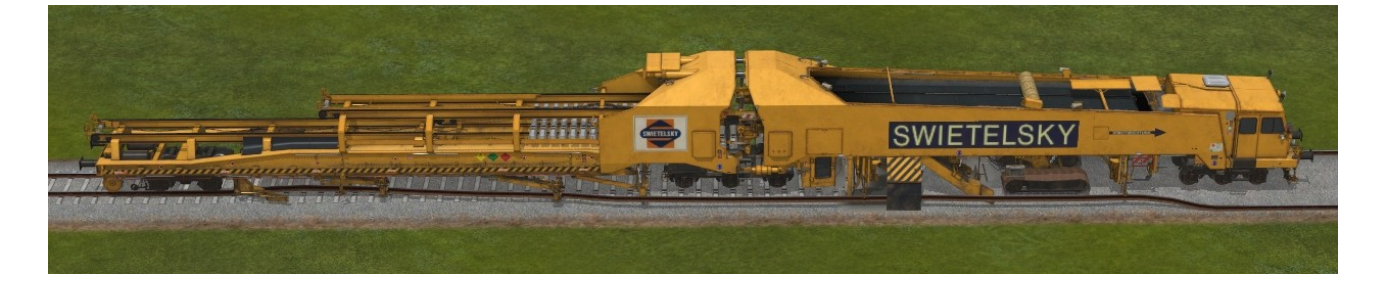

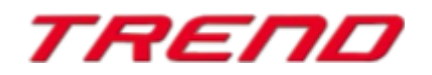

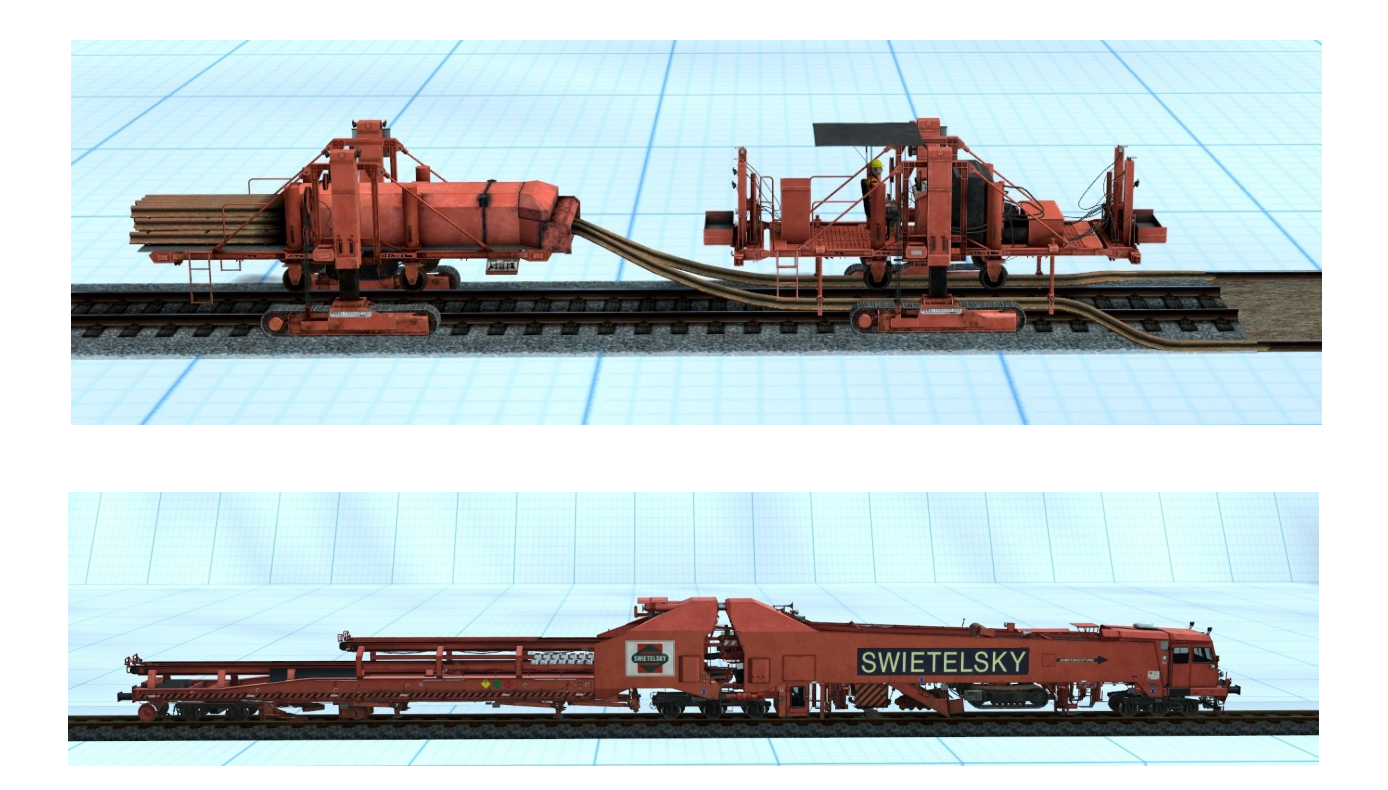

## Nouvelles fonctionnalités :

### Animation de chantier

Avec la sortie du Plug-in 4 de nouveaux splines ont été ajoutés. Ces splines peuvent modifier leur apparence de façon dynamique sans que vous n'ayez besoin d'intervenir. Cette modification ni immédiate ni globale est opérée au fur et à mesure de la réalisation des travaux sur la voie. Ce qui est à retenir, c'est que vous n'avez pas besoin d'intervenir pour modifier les voies, il vous suffit de faire appel au bon engin de chantier pour faire réaliser les travaux.

Il est possible de combiner les voies (route ou chemin de fer) avec les engins appropriés afin de reproduire toutes les étapes d'une construction. A savoir : à partir d'une route de campagne, gravillonner, passer le compacteur, poser l'asphalte et procéder au marquage routier.

Afin de pouvoir assister à ces étapes, il vous est nécessaire d'utiliser des splines spécifiques disposant de différentes couches graphiques successives (par ex. chemin de terre, chemin gravillonné, asphalte, et enfin marquage au sol) qui apparaissent au fur et à mesure du passage des engins appropriés,

Il vous faut positionner l'engin en question sur le spline et spécifier une vitesse de déplacement. L'apparence du spline se modifie automatiquement à l'endroit de circulation et vous avez l'impression que des travaux sont réalisés sur la voie, comme par exemple la pose ou le retrait de rails. Il s'agit d'une animation discontinue.

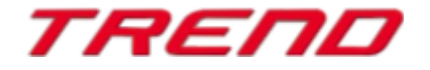

A l'instar des travaux routiers, il est possible d'animer les différentes étapes de réalisation d'un chantier ferroviaire, déchargement et pose du ballast, construction des rails etc.

Le Plug-in 4 pour EEP 16 contient 3 nouveaux splines ainsi que cinq sets d'engins nécessaires pour l'animation des chantiers :

### 3 nouveaux splines à apparence modulable

1/ Spline : TrKMchn\_Track1

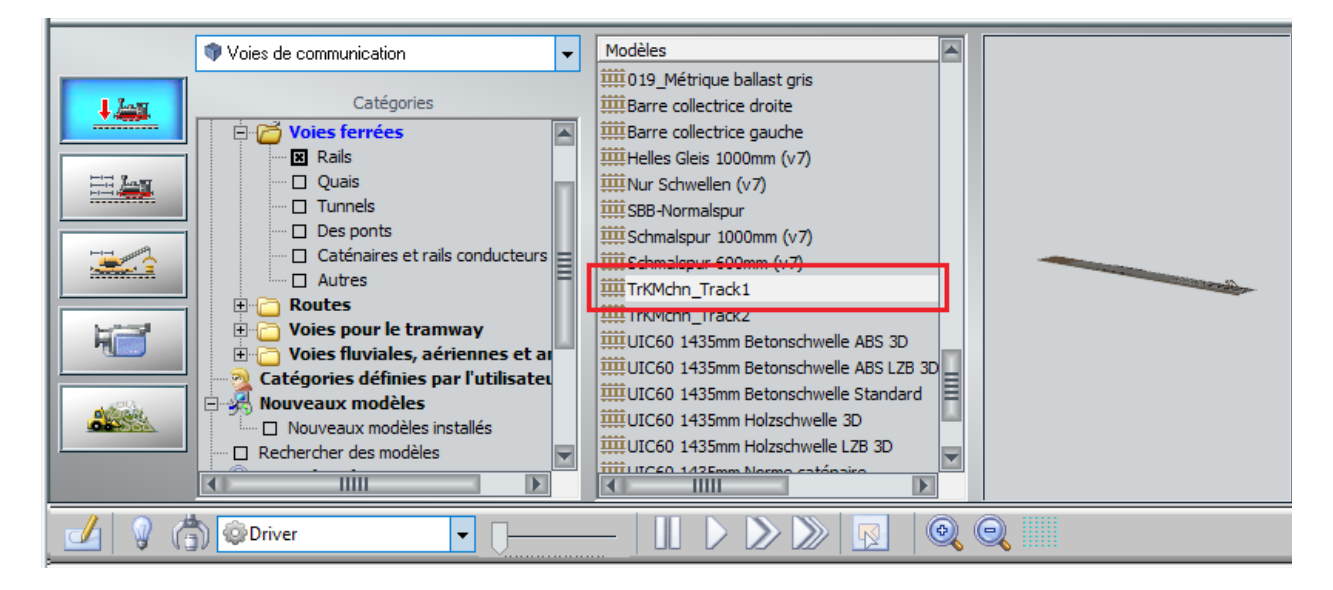

### Aperçu :

L'aperçu montre les "couches" successives qui composent le spline, c'est-à-dire à quoi le spline ressemblera lors des différentes phases des travaux de construction :

- revêtement
- route avec ballast
- Déchargement des rails
- Positionnement des traverses
- Pose de la voie finie

Pré-visualisation des différentes couches composant la voie

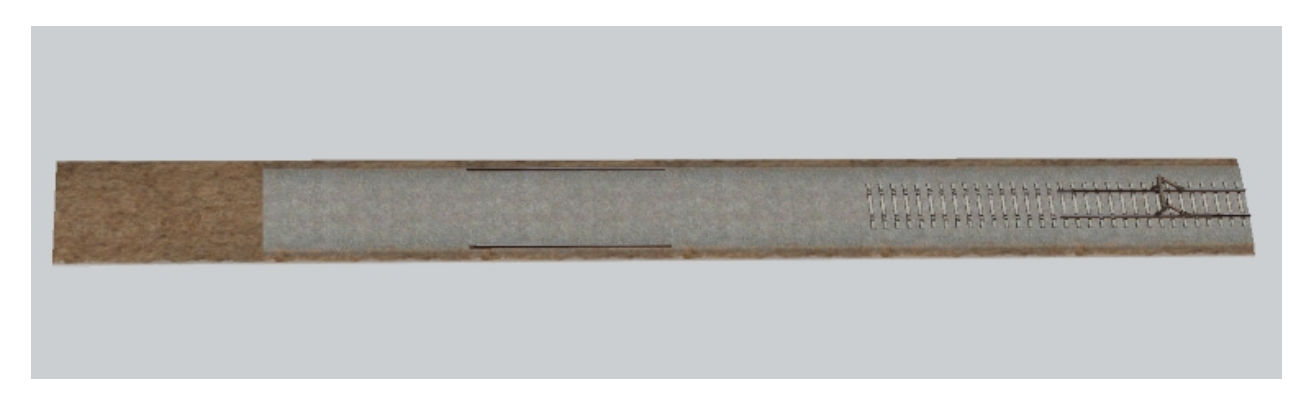

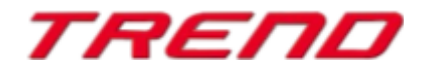

Apparence de la voie dans l'éditeur 3D

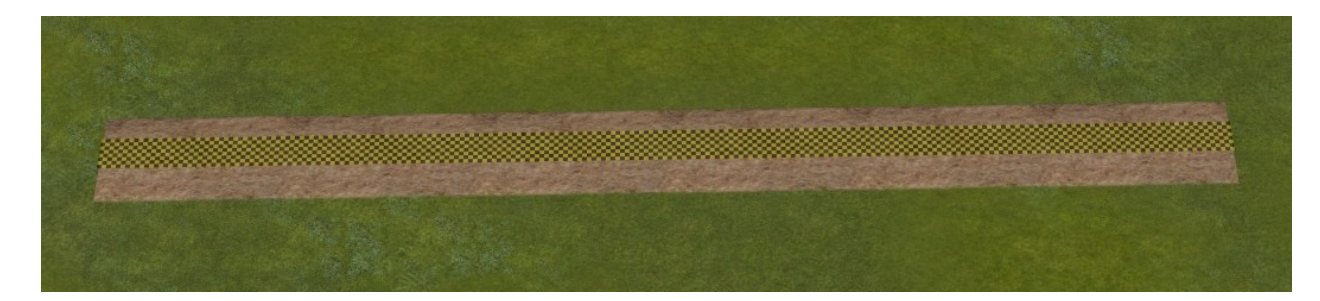

Apparence de la voie sur le chantier (avant travaux)

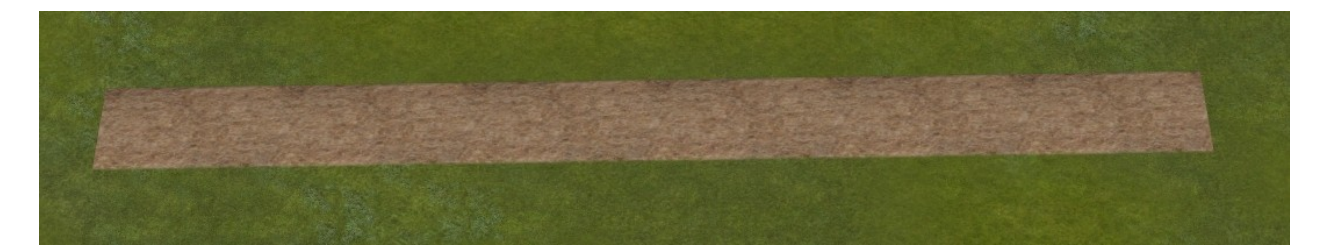

2/ Spline : TrKMchn\_Track2

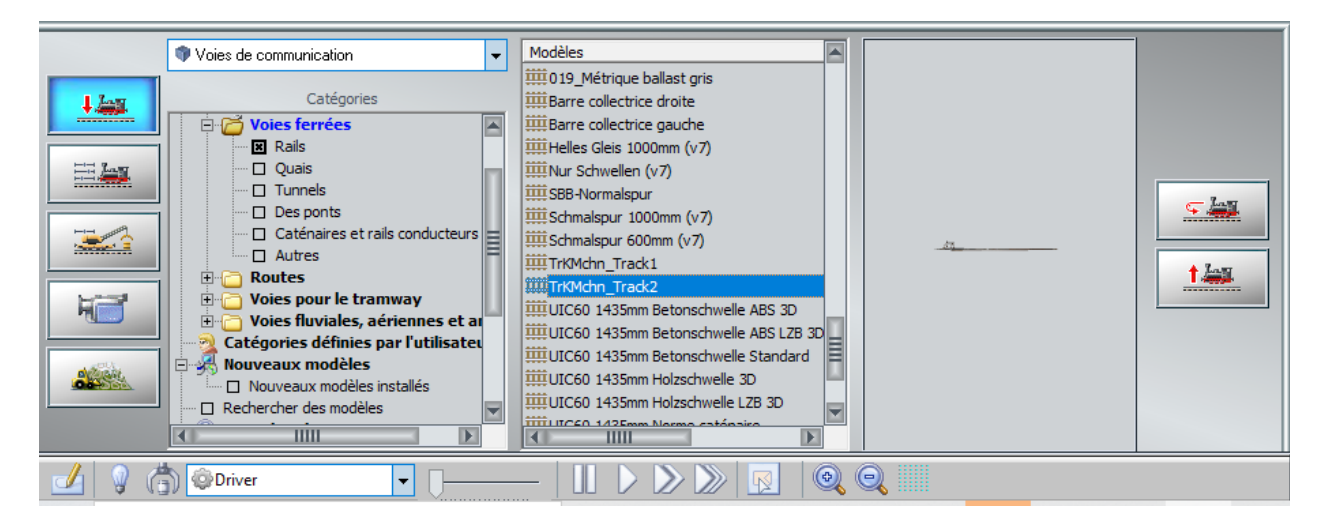

Pré-visualisation des différentes couches composant la voie

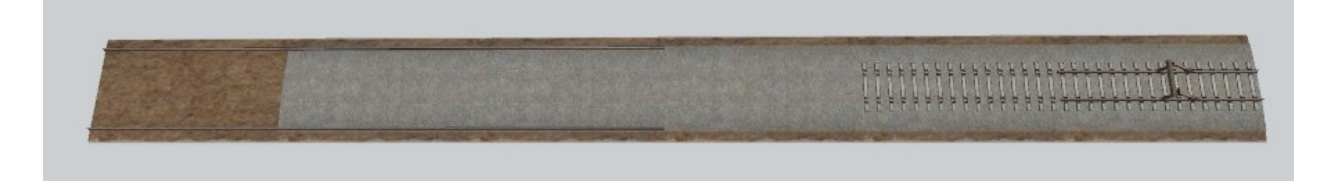

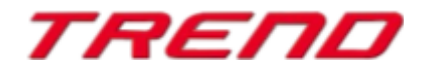

Apparence de la voie dans l'éditeur 3D

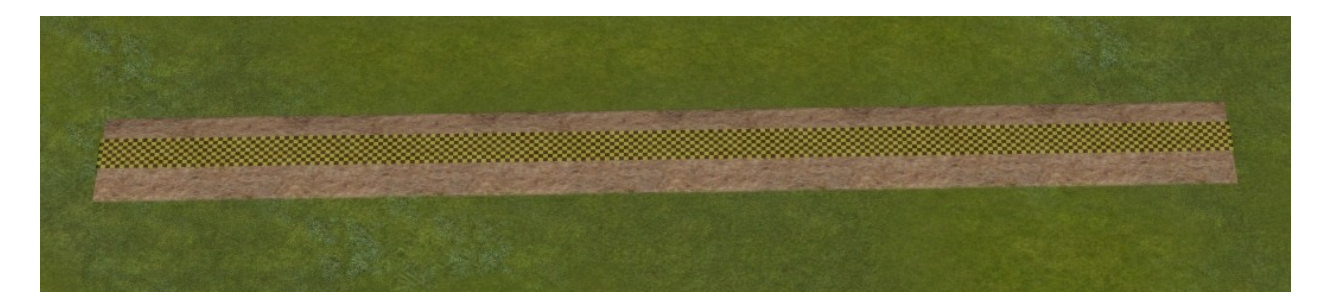

Apparence de la voie sur le chantier (avant travaux)

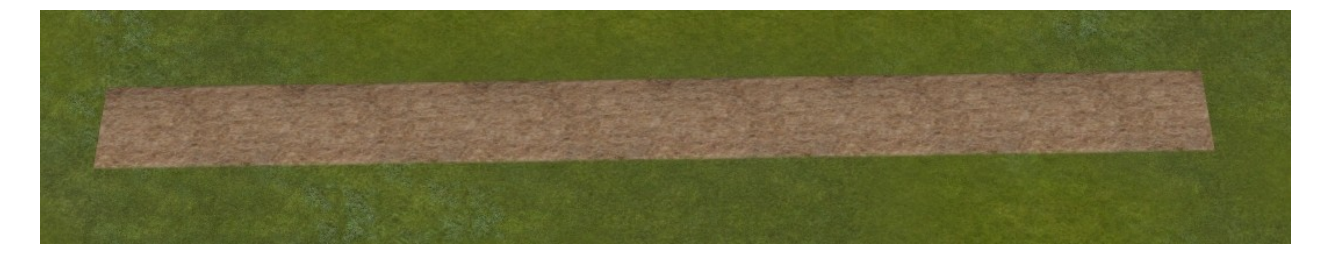

3/ Spline : TrKMchn\_Track3

|  |                                                                                                |       | Steuerdialog                                                                                                    |
|--|------------------------------------------------------------------------------------------------|-------|----------------------------------------------------------------------------------------------------|
|  | Fahrwege (Splines)                                                                             | -     | Modelle                                                                                                    |
|  | Kategorien Quellen Fahrwege (Splines) Gleise Gleise                                            | Â     | <ul> <li>S54-3dGleis-Verlauf zu Rost-Holz_OL-Norn</li> <li>SBB-Normalspur</li> <li>Schmalspur 1000mm</li> <li>Schmalspur 1000mm (v7)</li> <li>Schmalspur 600mm (v7)</li> <li>TrKMchn_Track1</li> <li>TrKMchn_Track2</li> </ul>      |
|  | Bahnsteige     Tunnel     Brücken     Oberleitungen und Stromschiene     Sonstige      Straßen | III I | IIIII UIC60 1435mm Betonschwelle ABS 3D         IIIII UIC60 1435mm Betonschwelle ABS LZB 3D         IIIII UIC60 1435mm Betonschwelle Standard         IIIII UIC60 1435mm Holzschwelle 3D         IIIII UIC60 1435mm Holzschwelle 3D |

Pré-visualisation des différentes couches composant la voie

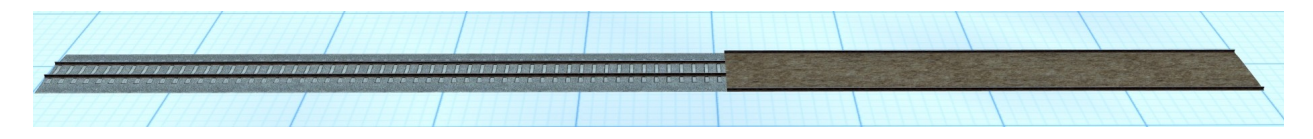

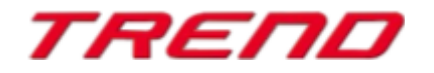

Apparence de la voie dans l'éditeur 3D

Apparence de la voie sur le chantier (avant travaux)

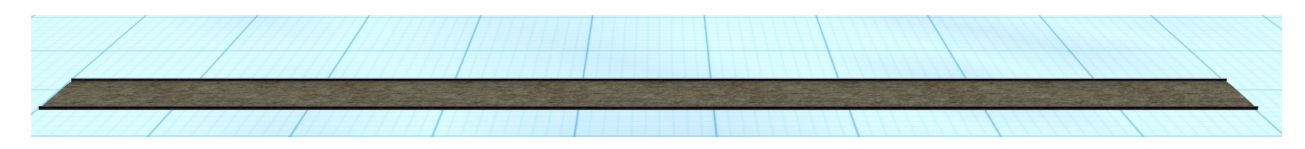

Nouveaux engins de chantier destinés aux animations de chantiers ferroviaires répartis en 5 lots

### Lot n°1 :

DAF-XF 480SC benne jaune DU1 et

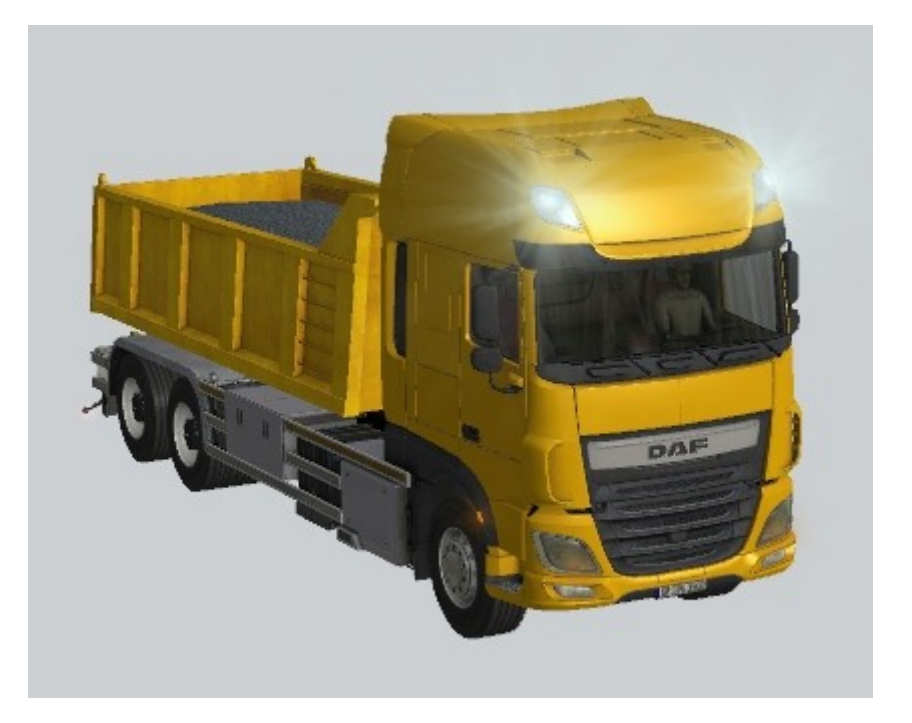

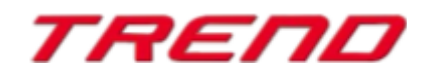

Page 8

#### Bulldozer Volvo L220H

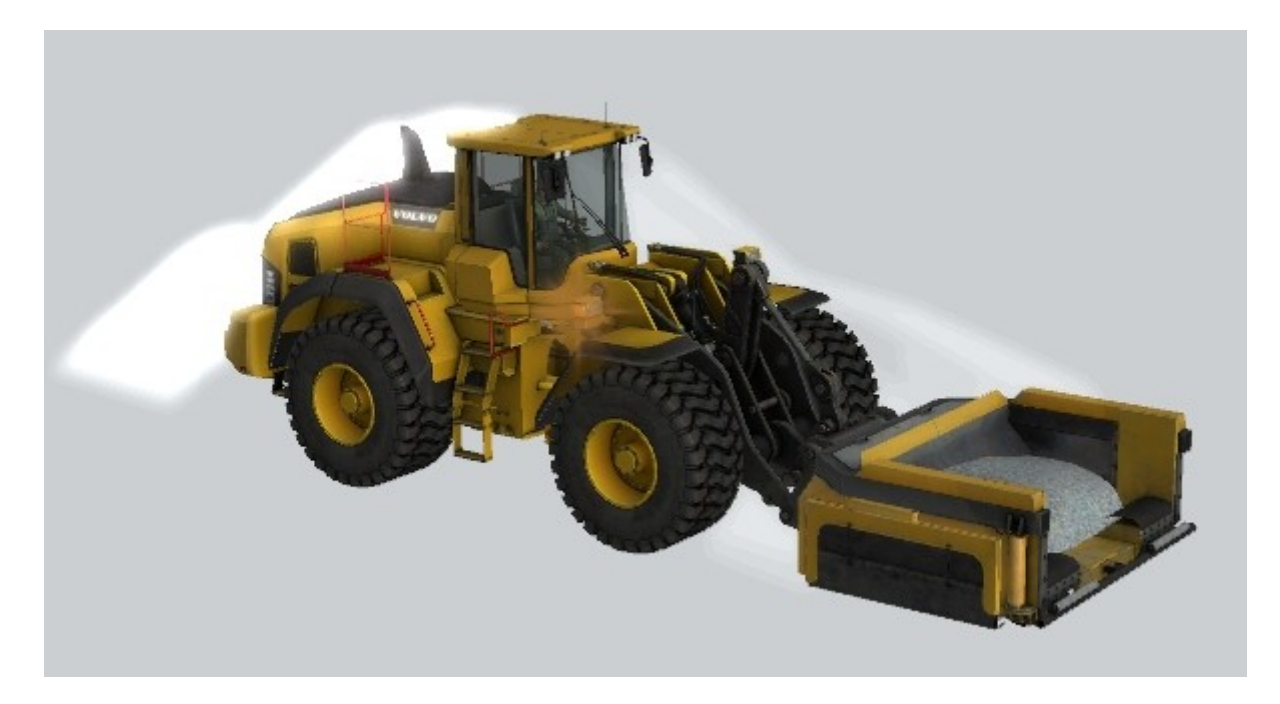

Ces deux engins constituent l'unité qui opère sur le spline TrKMchn\_Track1

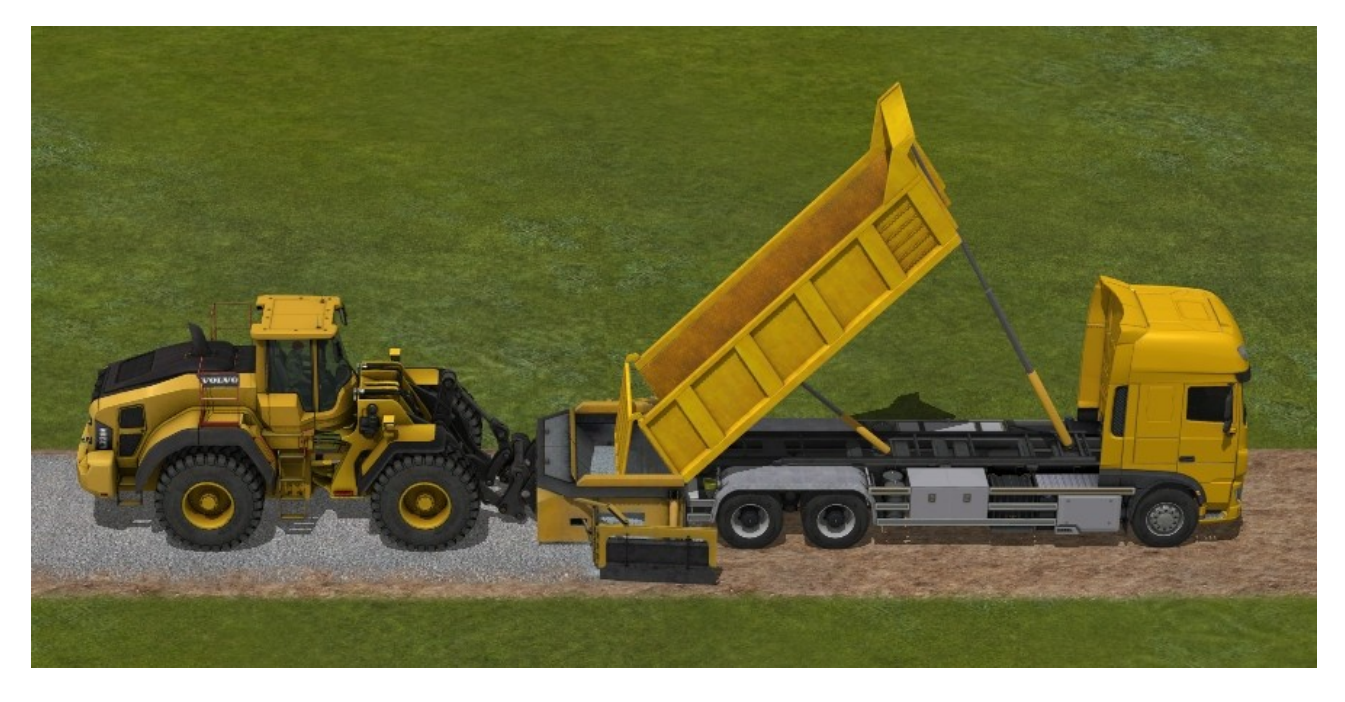

Comme vous pouvez le voir, du ballast est déchargé puis est mise à niveau sur la voie.

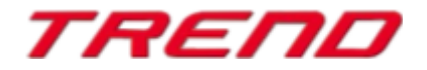

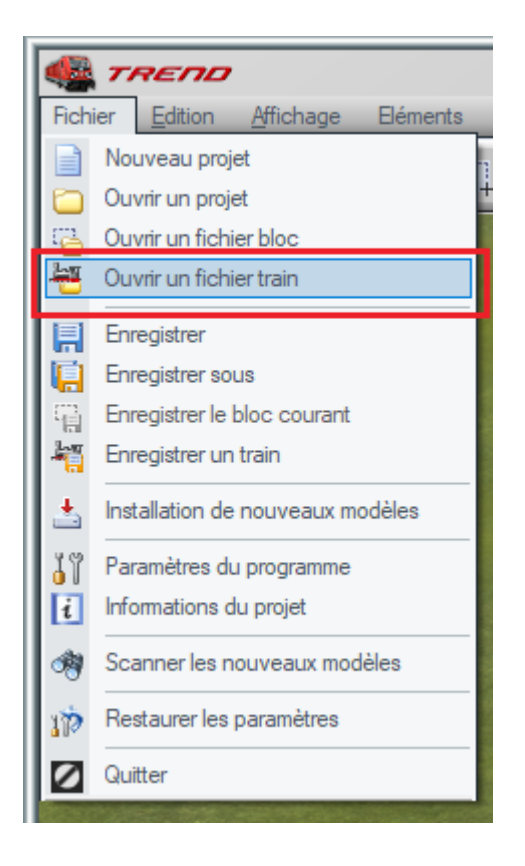

Afin de faciliter l'utilisation de ces deux engins, ces derniers sont enregistrés comme fichier train sous format rss.

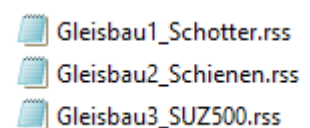

Vous pouvez de ce fait ouvrir le fichier **Gleisbau1\_Schotter.rss** et le positionner sur le spline.

### Lot n°2 :

Le transporteur SVM98 et

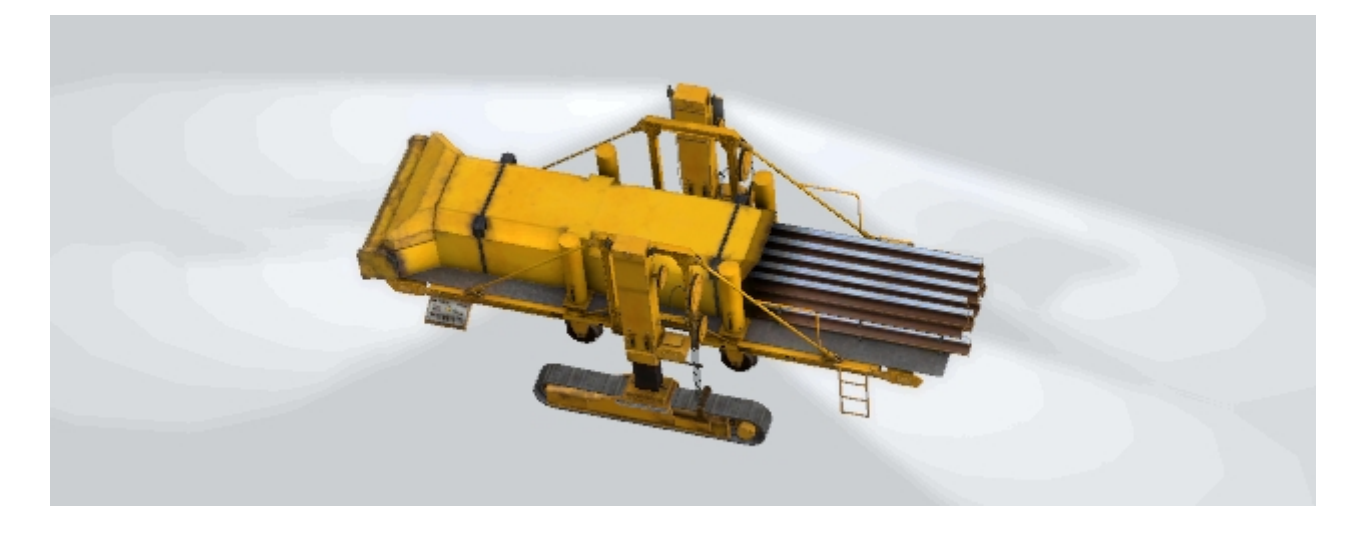

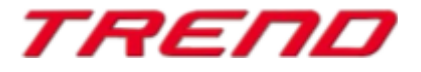

ΤΟΡ

la machine de pose et dépose de rails SVM98

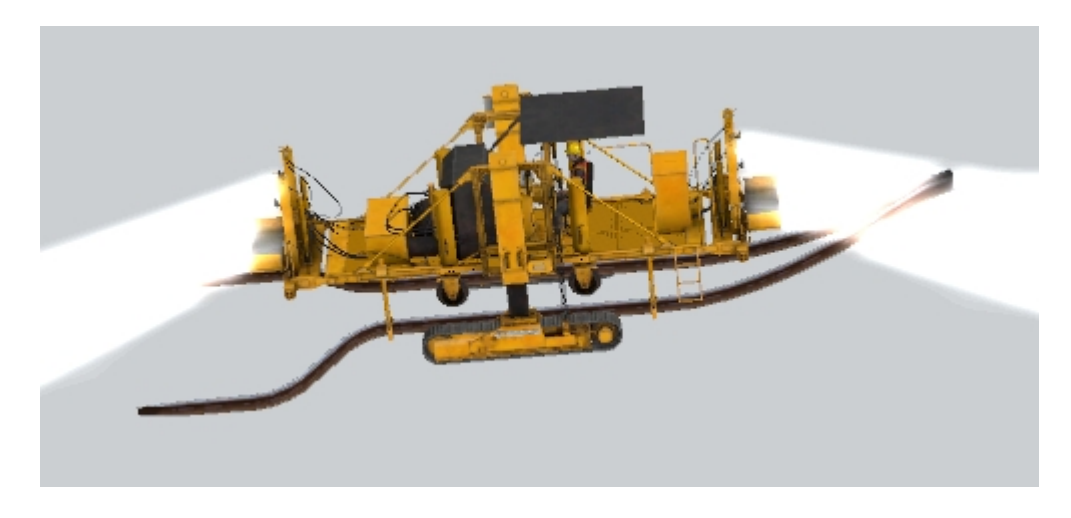

Ces deux engins travaillent de pair pour le déchargement et la dépose le long des remblais des rails en vue de préparer le terrain pour la prochaine machine.

Ce lot peut également être chargé comme fichier train : Gleisbau2\_Schienen.rss

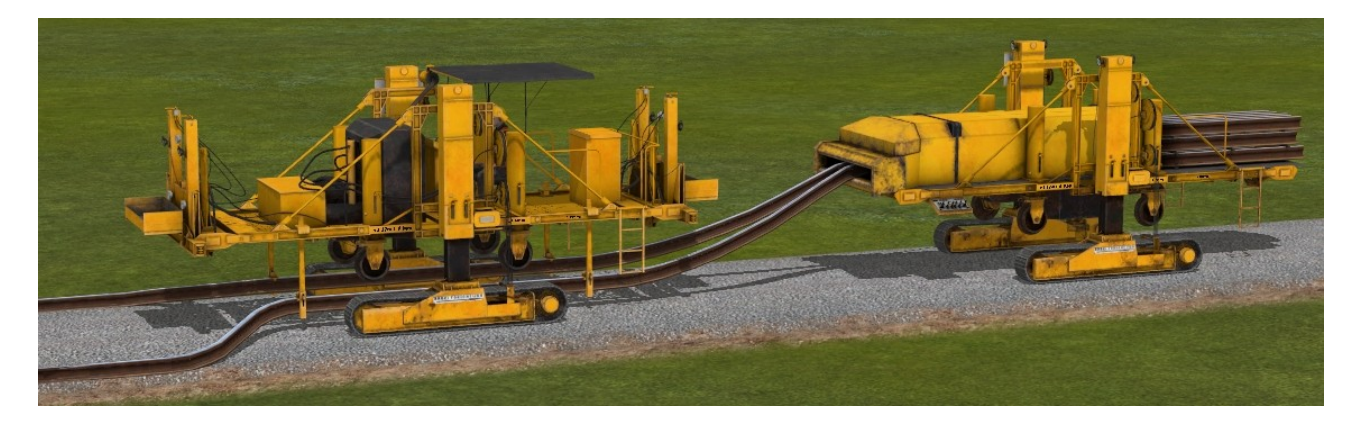

Lot n°3 : Machine à avancement continu pour installation de la voie Le SUZ 500 partie 1

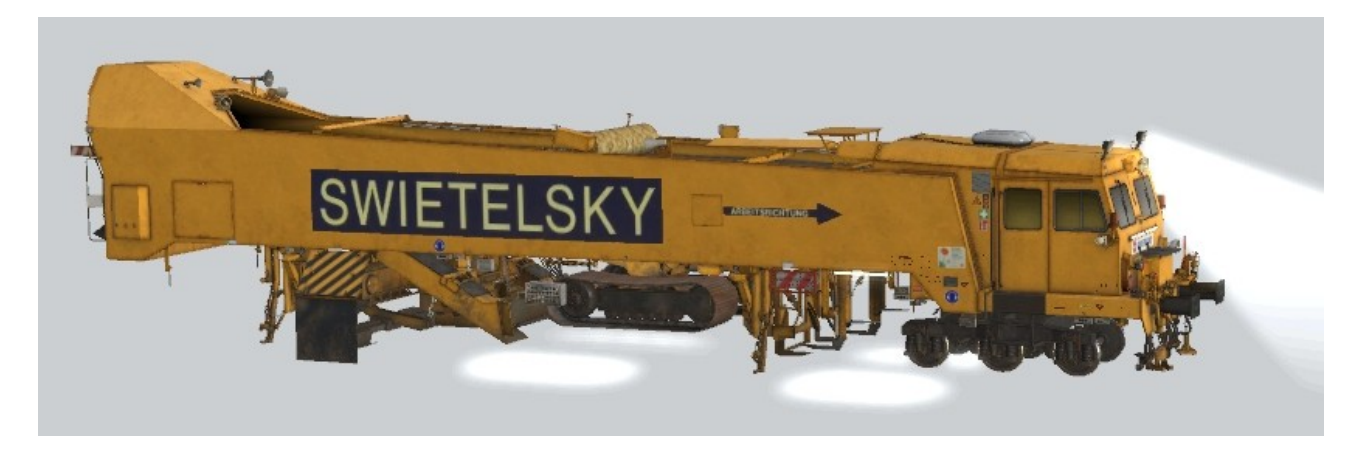

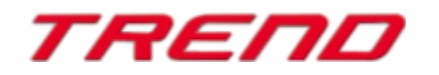

Le SUZ 500 partie 2

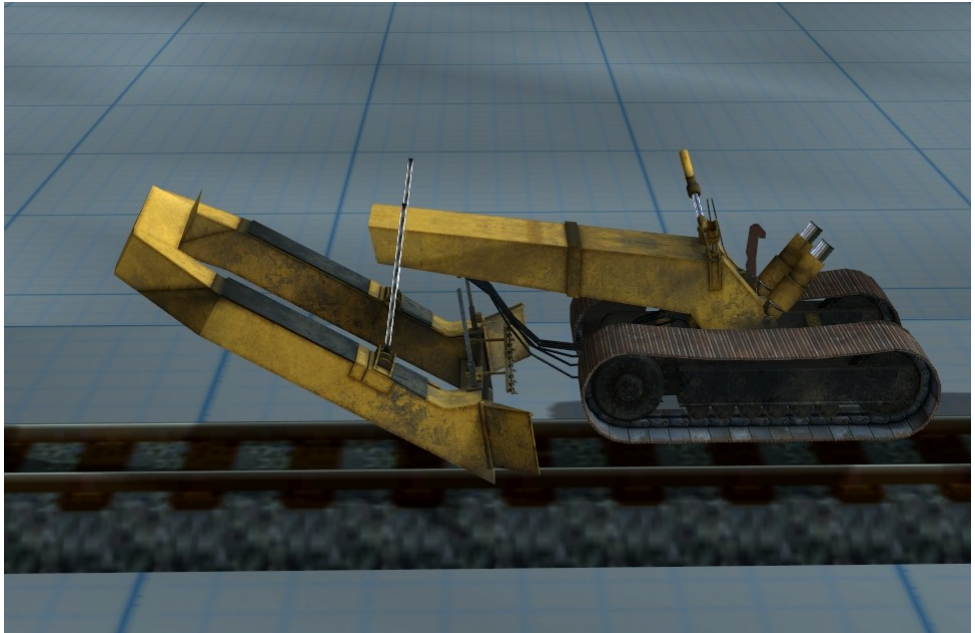

Avec fichier son (bruit moteur diesel)

Le SUZ 500 partie 3

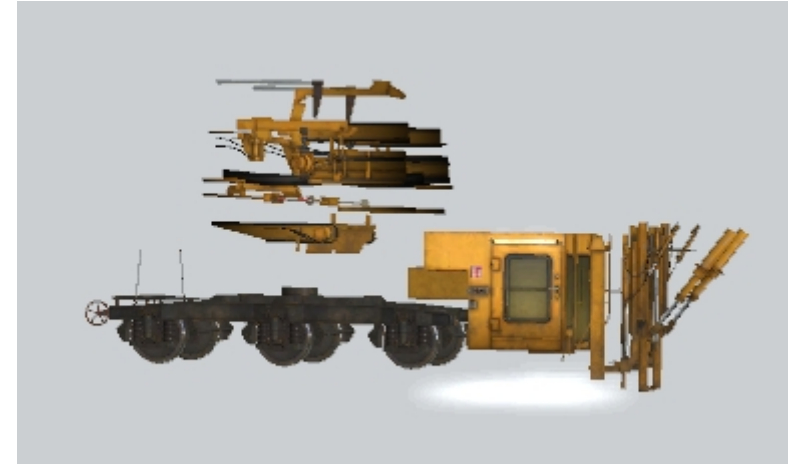

Le SUZ 500 partie 4

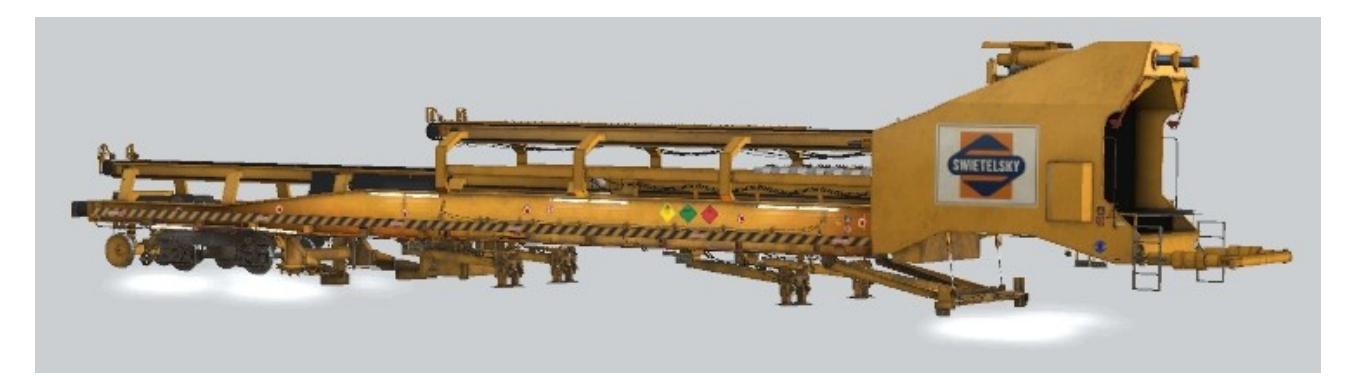

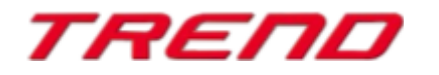

ΤΟΡ

Ce lot comporte les quatre parties de la machine à avancement continue SUZ 500 qui se charge de la pose des traverses avec gestion du ballast et enfin pose des rails.

Les 4 parties du SUZ 500 peuvent être chargées à l'aide du fichier Gleisbau3\_SUZ500.rss

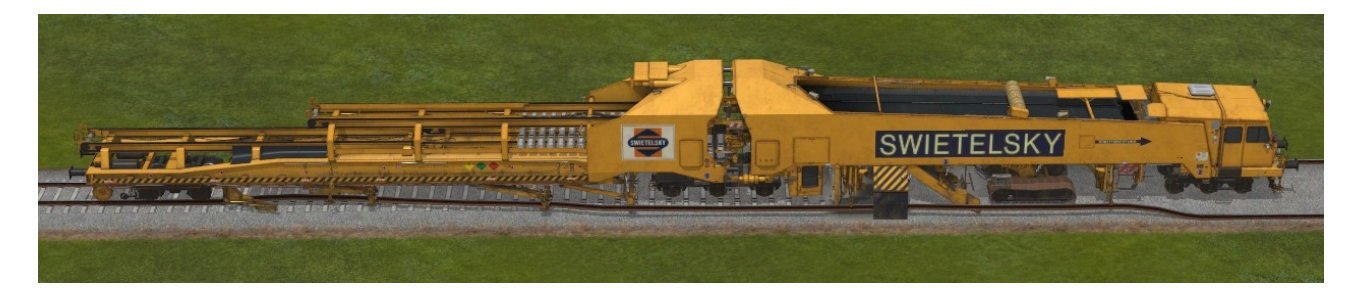

Si la voie est destinée à être électrifiée, alors le caténaire apparaît au-dessus du rail dès que ce dernier a été passé en intégralité par l'engin.

La voie est alors prête pour sa mise en service.

# Le rail TrKMchn\_Track2 est prévu pour les sets Gleisbau1\_Schotter.rss et Gleisbau3\_SUZ500.rss

Les divers engins procèdent aux mêmes travaux à la seule différence que la voie est déjà équipée de rails le long du remblais. Pour ce type de voie, seul deux lots sont nécessaires pour les travaux, à savoir le lot chargé de la mise en place du ballast et le second lot chargé de la mise en place des traverses et des rails.

lci également, comme avec la première piste, l'électrification se fait dès lors que la machine a quitté le rail sur lequel elle travaillait.

# Le rail **TrKMchn\_Track3** est prévu pour les sets **GleisbauUmbau1\_SUZ500.rss** et **GleisUmbau2\_Schienen.rss**.

#### Lot n°4 :

Le SUZ 500 (réfection) partie 1

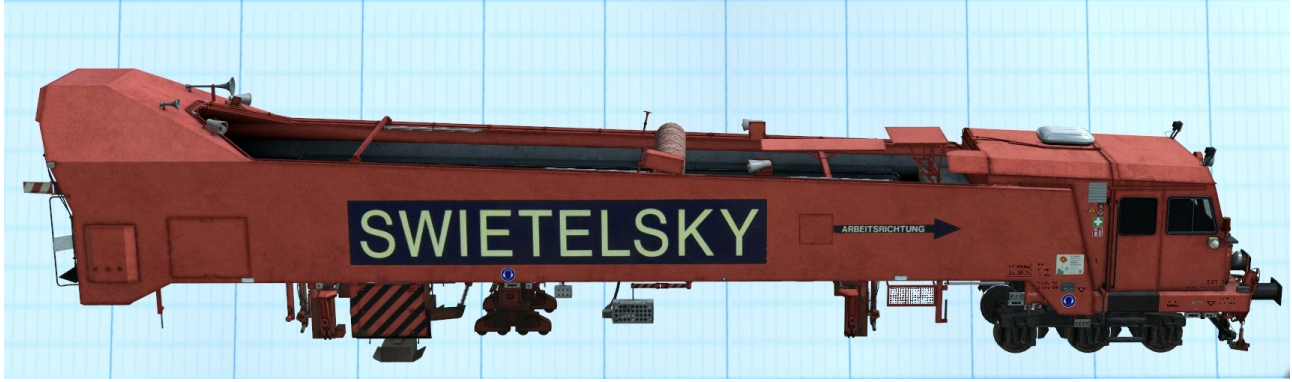

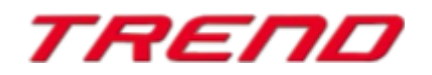

Le SUZ 500 (réfection) partie 2

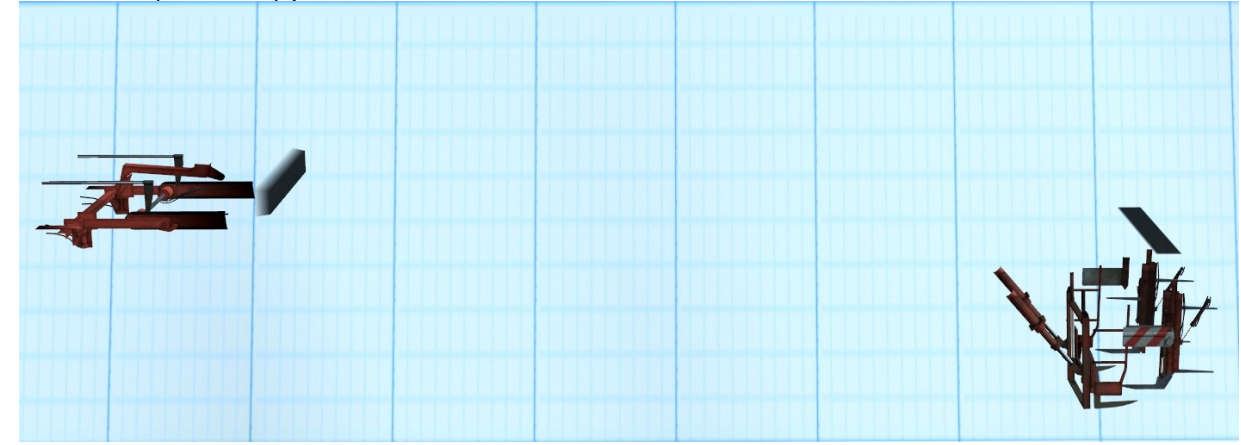

Le SUZ 500 (réfection) partie 3

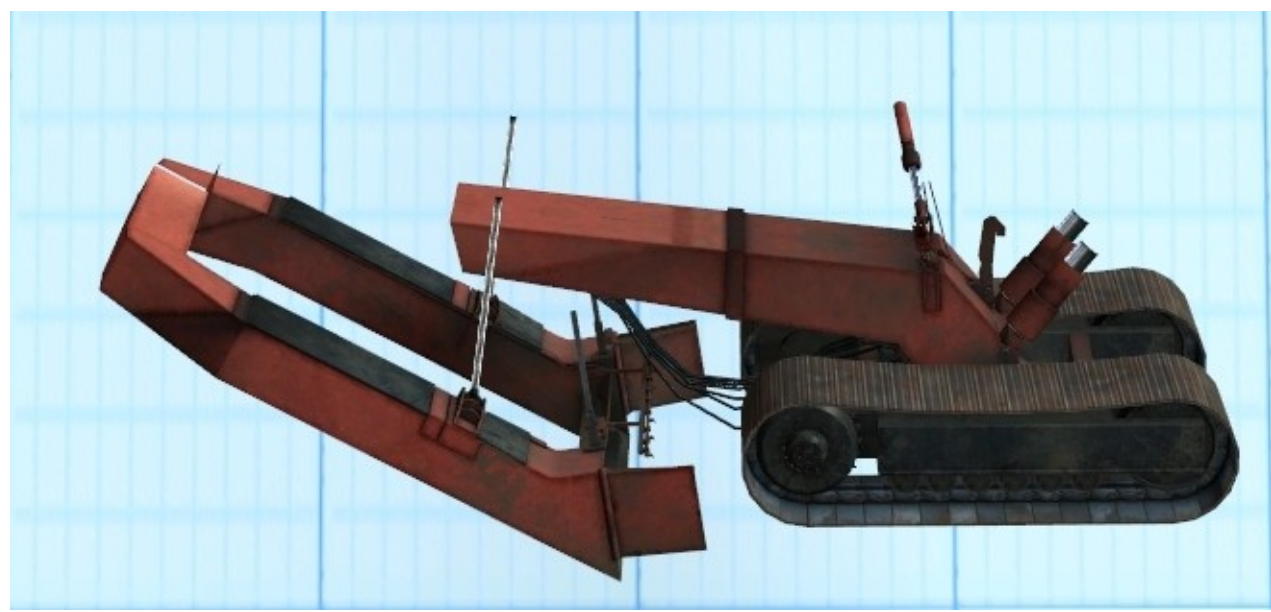

Avec fichier son (bruit moteur diesel)

Le SUZ 500 (réfection) partie 4

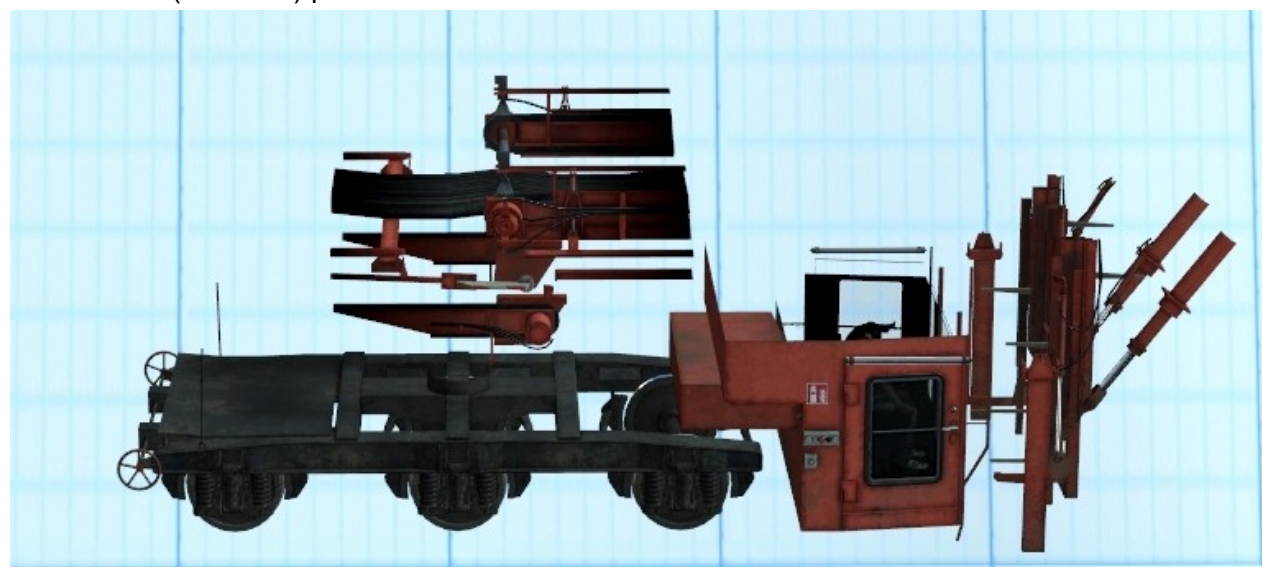

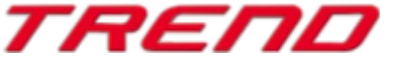

ΤΟΡ

### Le SUZ 500 (réfection) partie 5

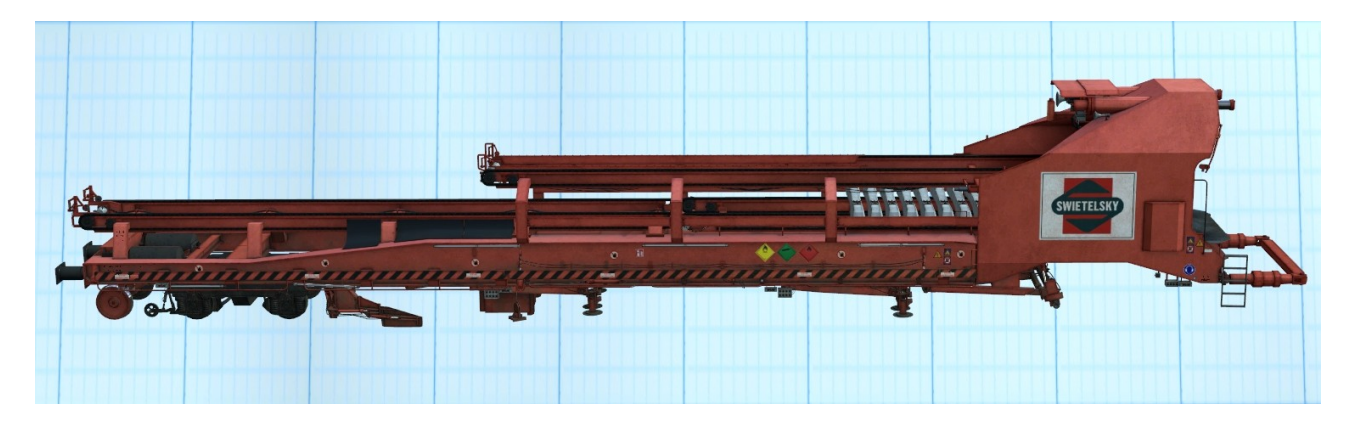

Avec ce lot, les anciens rails et les anciennes traverses sont dans un premier temps retirées, puis remplacées par de nouvelles traverses tandis que les anciens rails sont déposés le long de la voie..

Ce lot peut également être chargé comme fichier train : GleisUmbau1\_SUZ500.rss

### Lot n°5 :

La machine de pose et dépose de rails SVM98 (vieux rails) et

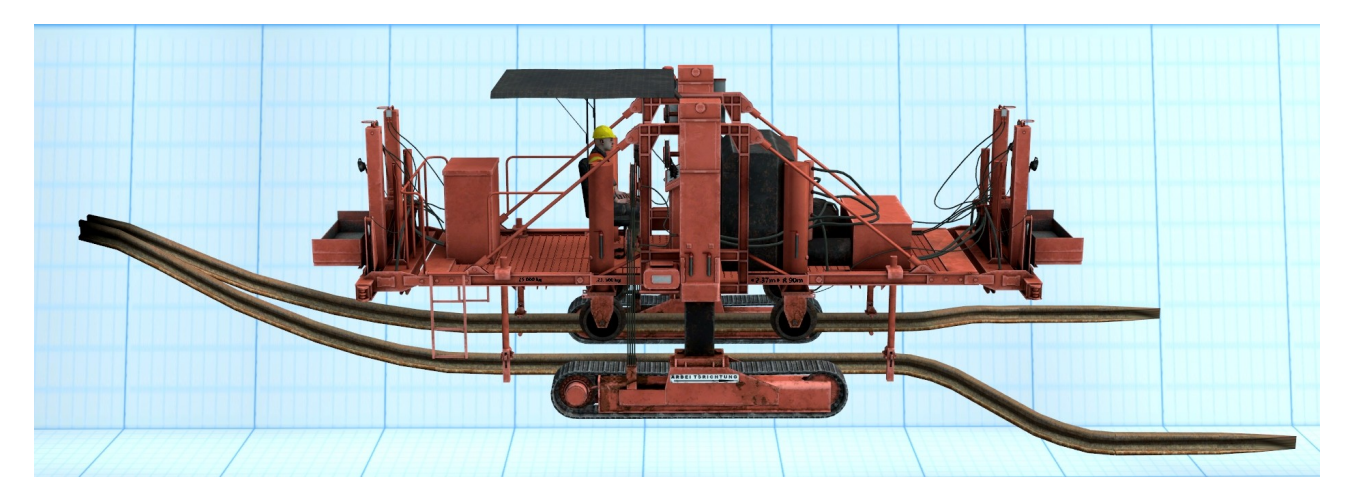

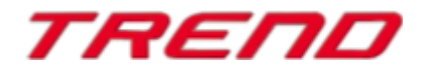

Page 15

### le transporteur SVM98 (vieux rails)

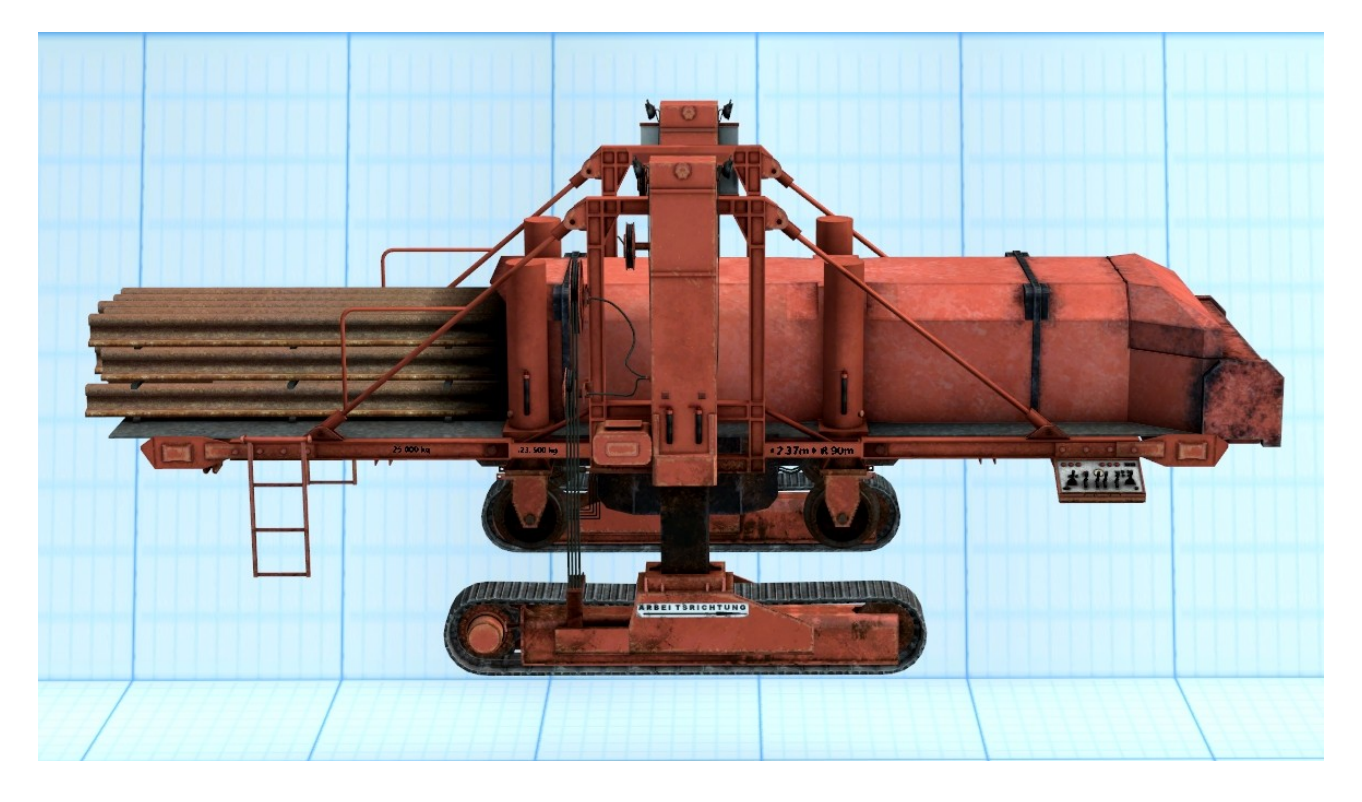

Ces deux engins constituent un lot qui permet de récupérer les anciens rails déposés le long du ballast dans le cadre du renouvellement des voies.

**Note :** Tous les engins disposent d'un curseur permettant d'activer les bruits de travaux manuellement, via utilisation de la souris ou d'une commande Lua. Le fichier son est activable depuis la partie 2 de la machine à avancement continu pour installation de la voie (SUZ 500 jaune) et depuis la partie 3 de la machine SUZ 500 rouge pour la réfection.

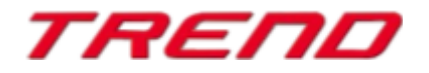

Page 16

## Nouveau type de courbe

| Id: 1, UIC60 1435mm traverse en bois Standard |                                                 |  |  |  |  |
|-----------------------------------------------|-------------------------------------------------|--|--|--|--|
| Type de courbe: Spline                        |                                                 |  |  |  |  |
| Début de position Carac                       | téristiques                                     |  |  |  |  |
| Pos. X -43.400 Pos                            | tion cible + Angle cible YZ + Dépassement (m) 🔻 |  |  |  |  |
| Pos. Y 12.600                                 |                                                 |  |  |  |  |
| Pos. Z 0.300                                  | Echelle: 1.000 Décalage X: 60.000               |  |  |  |  |
| Rel. H.: 0.300                                | Angle Y: 0.000 Décalage Y: 0.000                |  |  |  |  |
| Angle X(°): 0.000                             | Angle Z: 0.000 Décalage Z: 0.000                |  |  |  |  |
| Angle Y(°): 0.000 Début o                     | le dépas.: 60.000 Fin de dépas.: 60.000         |  |  |  |  |
| Angle Z(°): 0.000                             |                                                 |  |  |  |  |
| Indinaison, dévers                            |                                                 |  |  |  |  |
| 0.000                                         | 0.000                                           |  |  |  |  |
|                                               |                                                 |  |  |  |  |
| Autres réglages                               | Propriétés du balayage de la caténaire          |  |  |  |  |
| Electrique                                    | Début de ligne (0 cm)                           |  |  |  |  |
|                                               |                                                 |  |  |  |  |
| Structure en fin de voie                      | Fin de ligne (0 cm)                             |  |  |  |  |
|                                               |                                                 |  |  |  |  |
| Affichage commutateur d'aiguillage -          | _                                               |  |  |  |  |
| Caché                                         | Liaison Aiguillage/Signal                       |  |  |  |  |
| A droite                                      | Si défini sur 'principale' alors 📃 👻            |  |  |  |  |
| Automatique                                   | Si déf sur 'Embr/2ème br.' alors 📃 🔻            |  |  |  |  |
| Liste des contacts associés:                  |                                                 |  |  |  |  |
|                                               | ✓ Après le passage: Aucun changement ▼          |  |  |  |  |
| Paramètres Afficher positio                   | n                                               |  |  |  |  |
|                                               |                                                 |  |  |  |  |
| Info-bulle Signalétique                       | <u></u> Ωκ                                      |  |  |  |  |

Ce type de voie se différencie des autres de part le fait qu'il dispose de points de contrôle (des noeuds) dont le positionnement peut être modifié en vue d'adapter la voie à ses besoins. Après sélection de ce spline et pose de ce dernier sur le plan, on voit apparaître,dans l'éditeur 2D, une voie avec des noeuds supplémentaires matérialisés par des cercles verts.

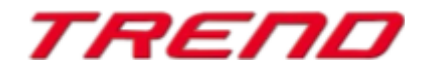

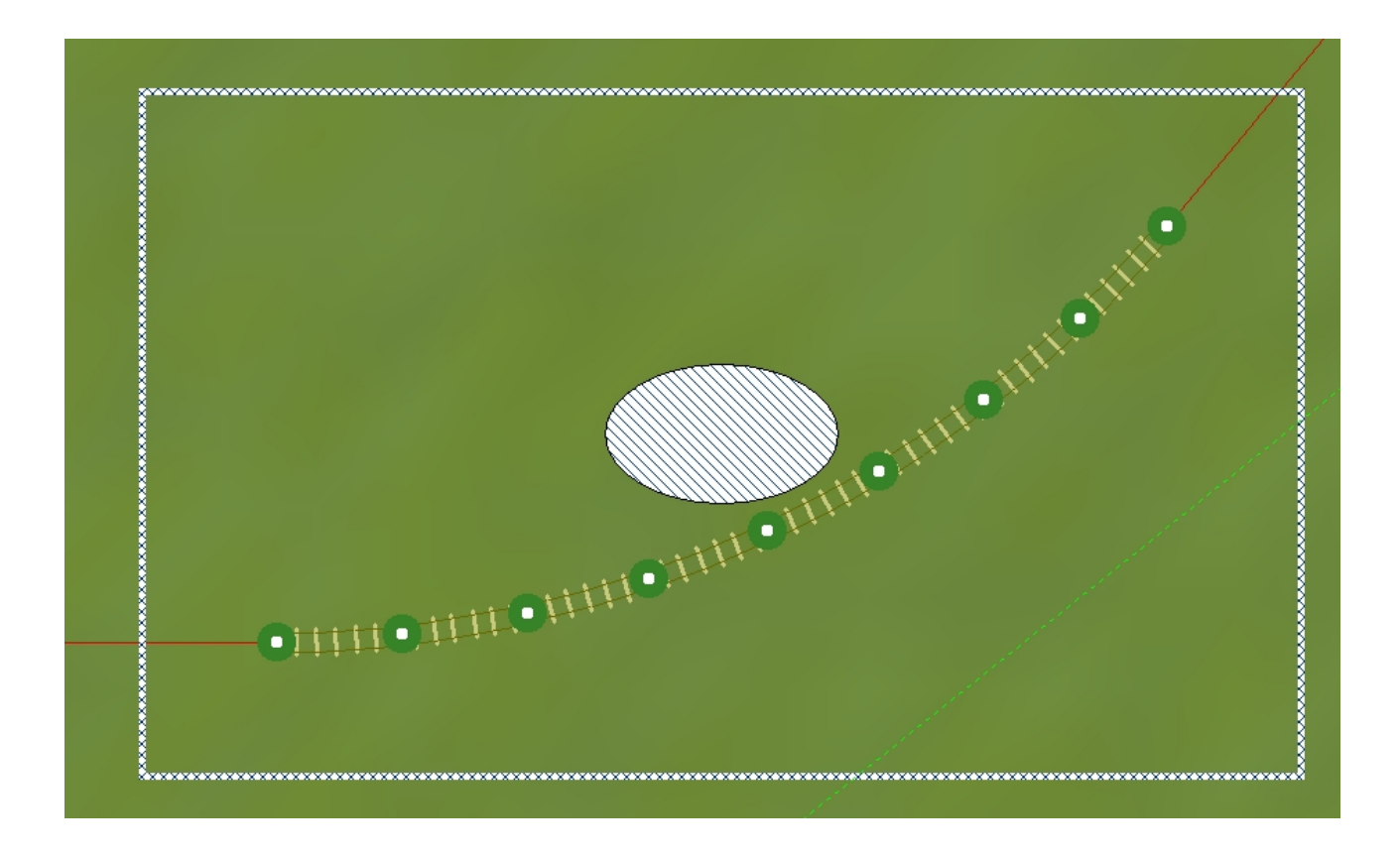

Ces points peuvent être déplacés. Le curseur de la souris se change lorsque vous survolez un noeud.

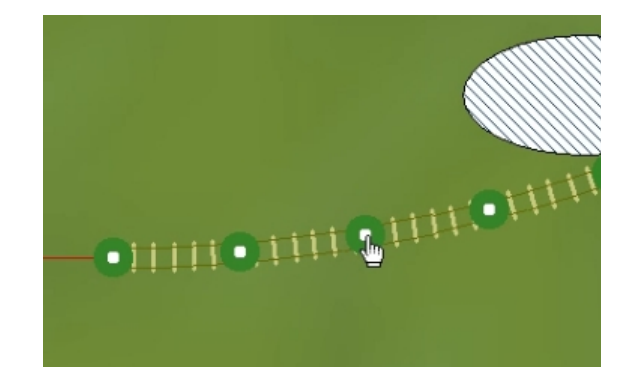

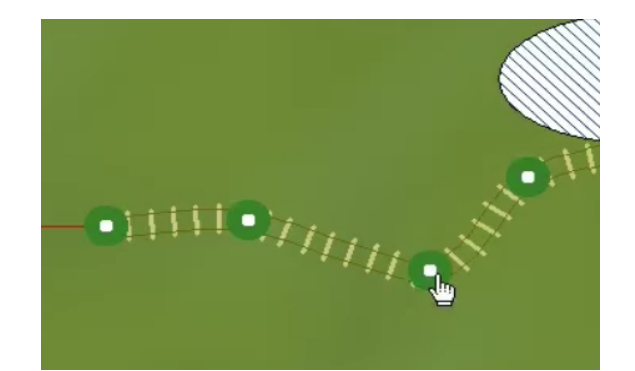

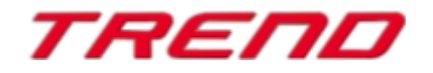

En mode édition 3D il vous faut faire apparaître le menu contextuel en effectuant un clic droit de la souris sur cette voie. Puis, sélectionner l'option "Edition, déplacement"

La modification du trace de la voie se fait ensuite de façon analogue au mode d'édition 2D.

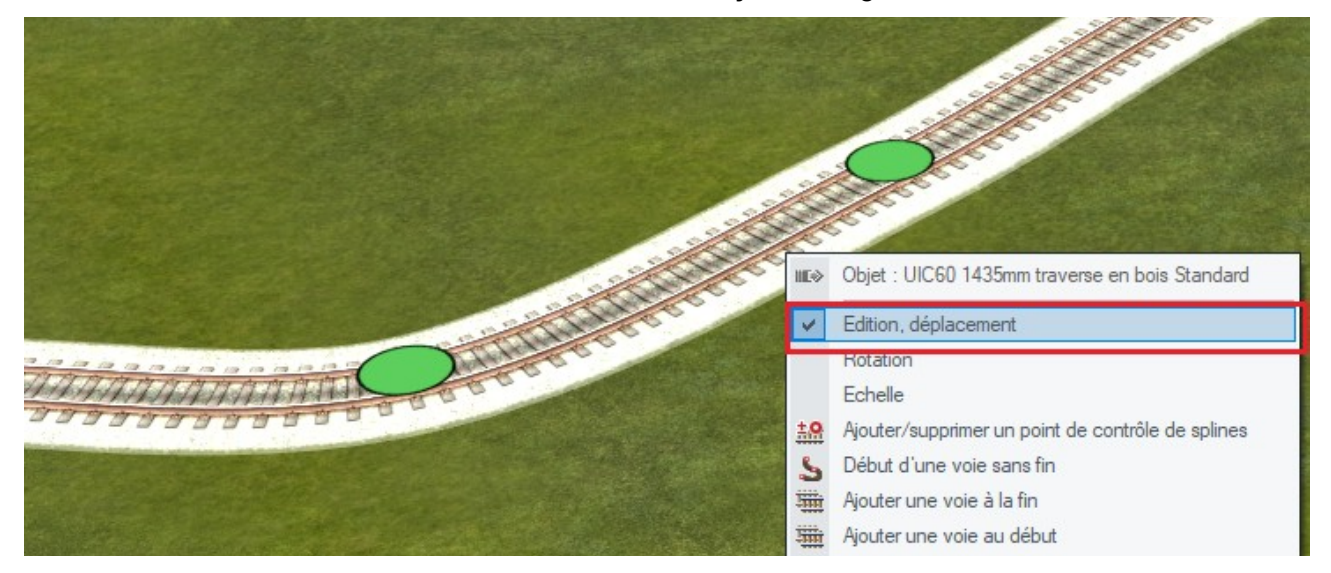

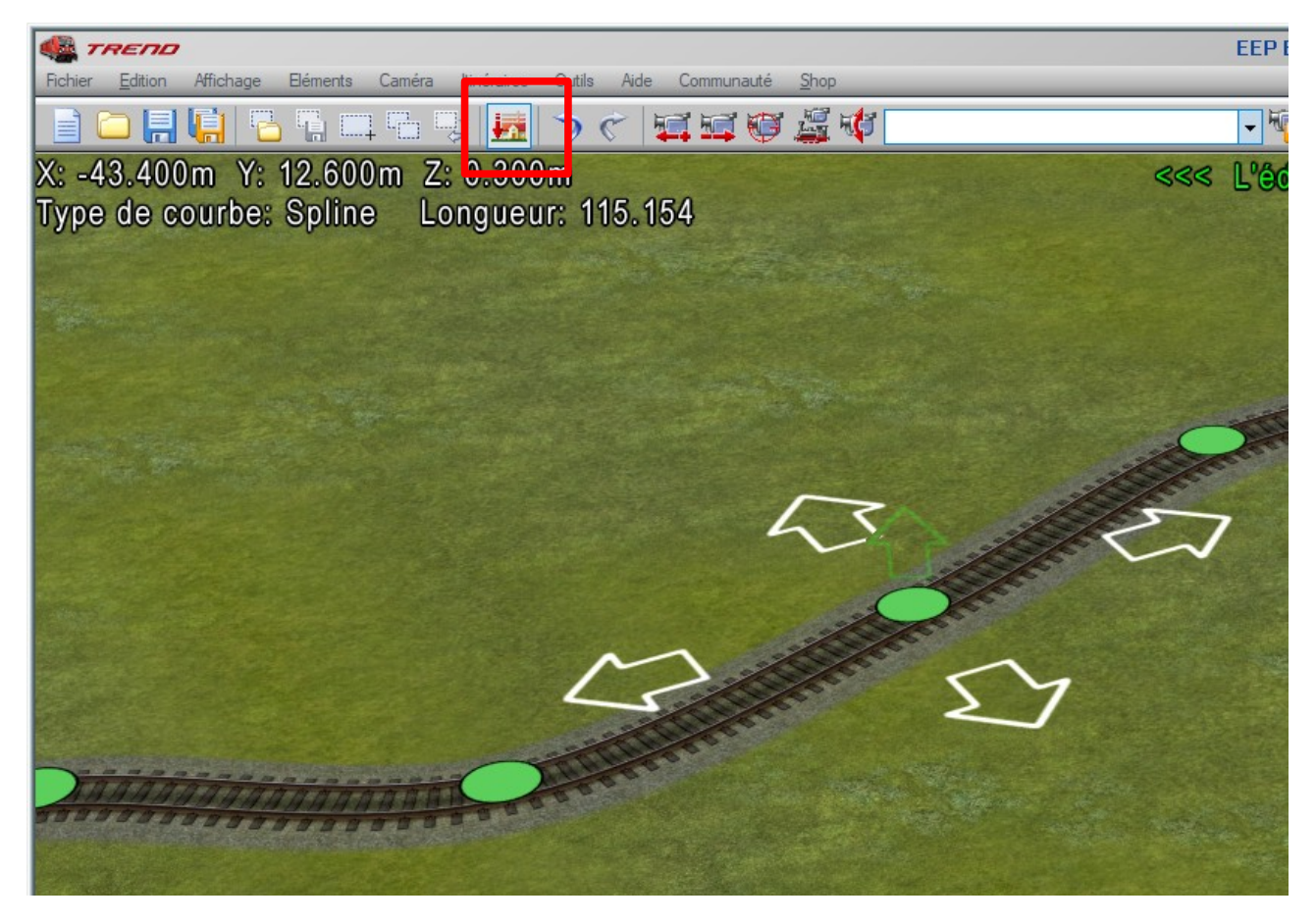

Les points se trouvent au niveau de la surface lorsque ce mode est actif.

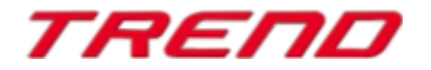

Si la touche Ctrl est maintenue enfoncée il est alors possible de modifier le point sélectionné dans sa hauteur.

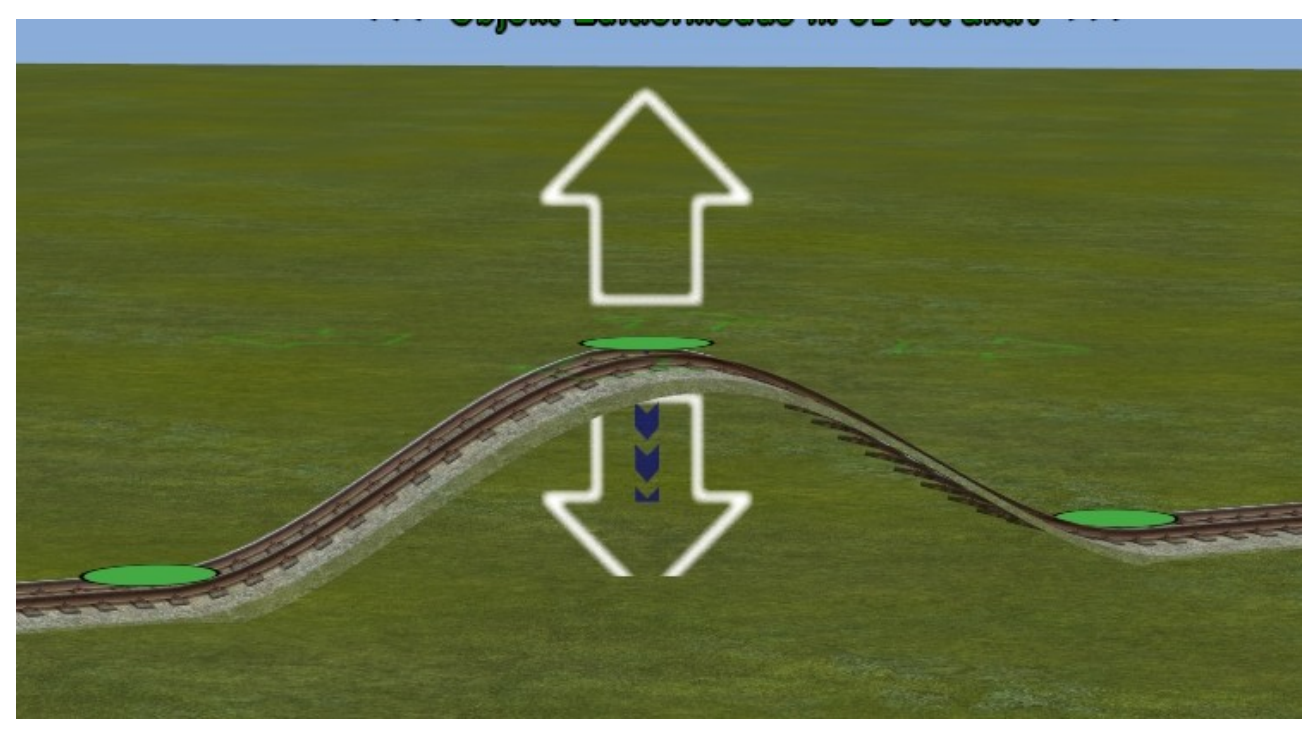

Il est également possible d'ajouter ou d'enlever des points vous permettant de modeler votre voie : En mode 2D

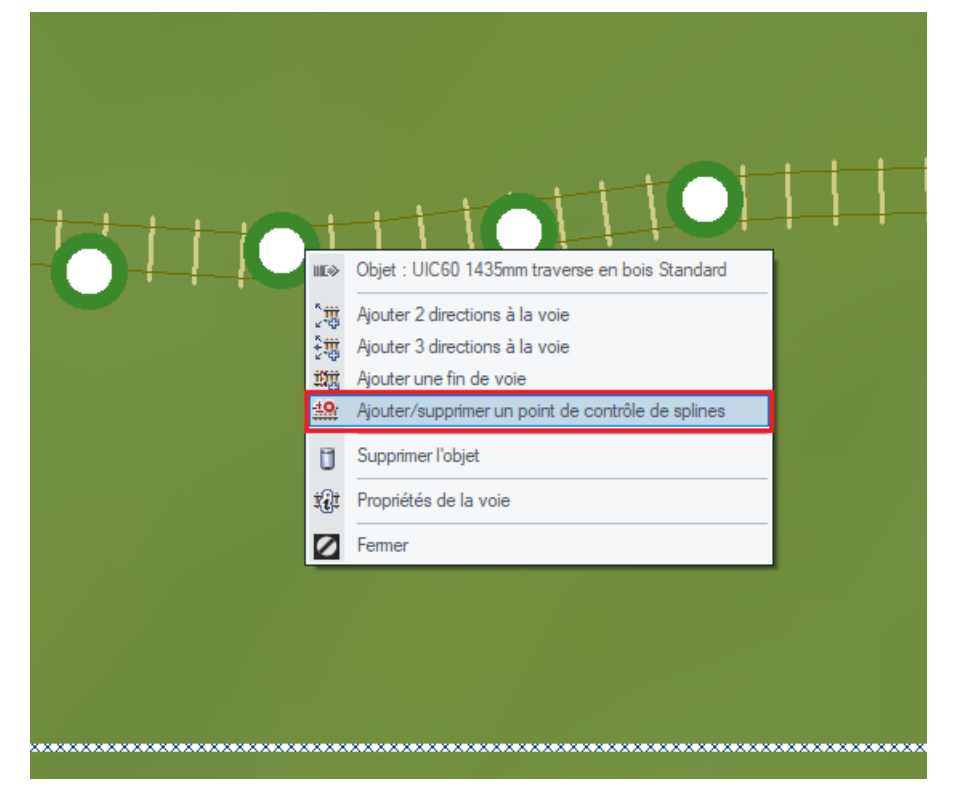

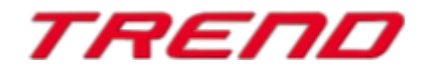

### En mode 3D

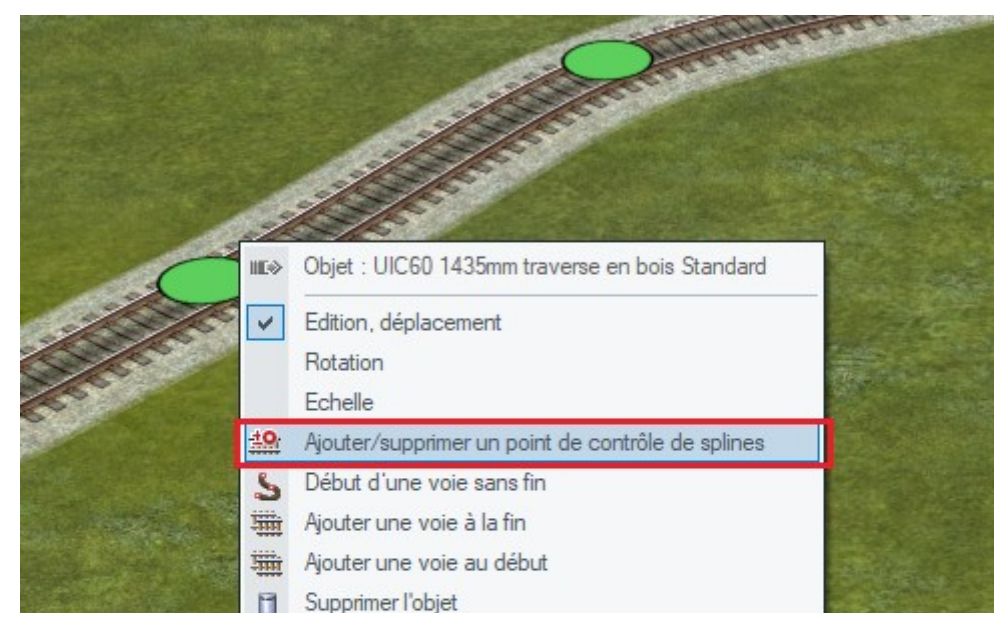

Toujours en faisant apparaître le menu contextuel d'un clic droit de souris

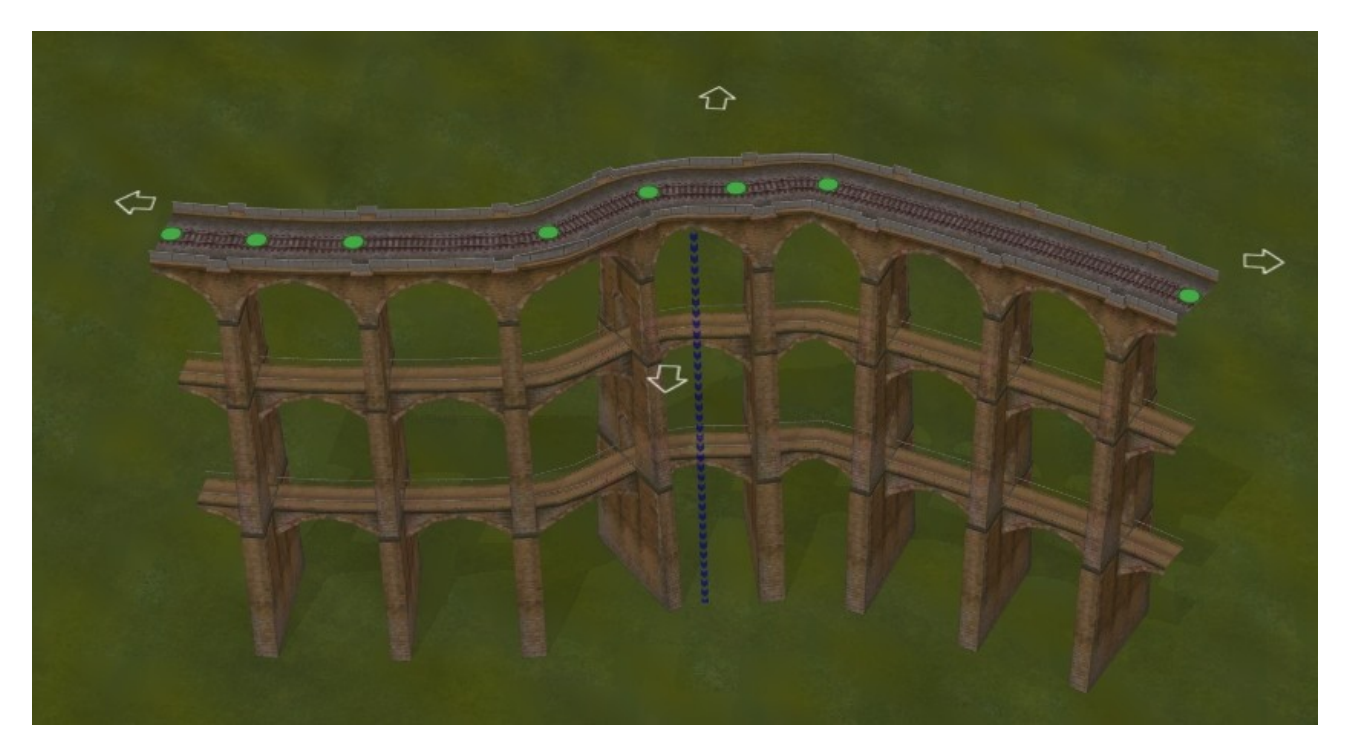

Avec ce nouveau spline il vous est même possible de modifier les ponts :

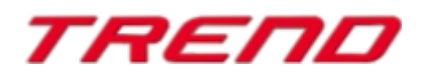

## Autres nouveautés fournies avec le plug-in 4

### Option d'ajustement de la hauteur d'un tracé dans l'éditeur 3D

Il vous suffit, en mode édition, de cliquer sur la voie souhaitée, de faire apparaître le menu contextuel (clic droit de souris) et de sélectionner l'option "Ajuste l'élévation du terrain au niveau de la voie"

Le fonctionnement est identique à celui du mode d'édition 2D toutefois il vous est possible de procéder à des modifications plus fines en mode d'édition 3D.

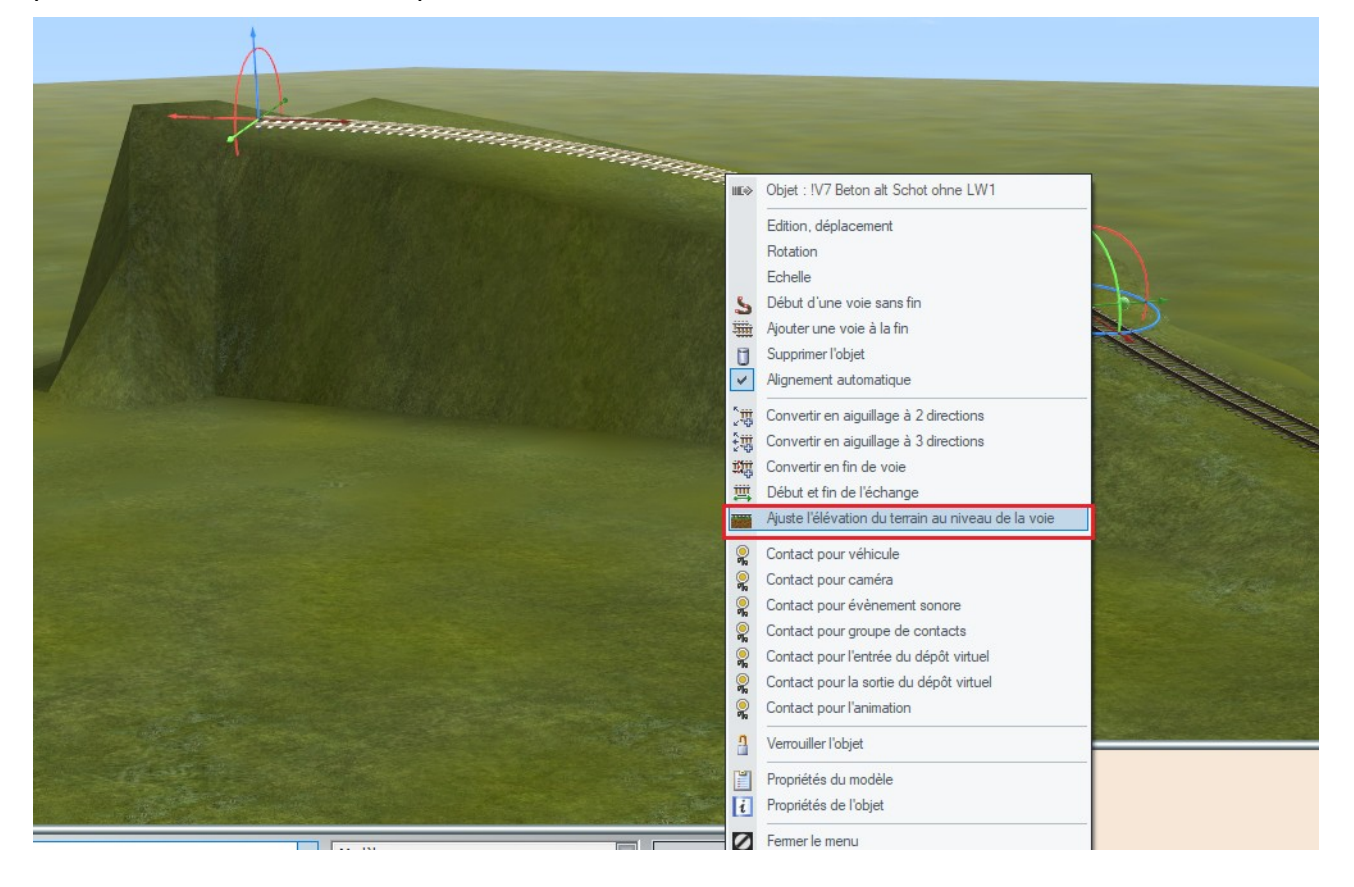

### Amélioration de la fonctionnalité Lua EEPSetPerspectiveCamera

La fonction Lua existante EEPSetPerspectiveCamera offre désormais la possibilité d'entrer une perspective avec la valeur 10 qui inclut ou fixe la perspective depuis le poste de conduite (par ex. La touche 0)

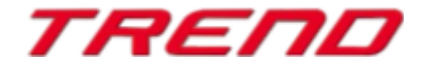

## Mot de la fin:

Avec la conception du Plug-in 4 pour EEP 16.4 de nombreux souhaits d'utilisateurs de EEP ont été pris en compte. Les nouveautés apportées facilitent tant la conception que la gestion de votre installation.

Nous souhaitons que ce quatrième Plug-in pour EEP 16 vous procure bien du plaisir.

Votre team EEP de Trend.

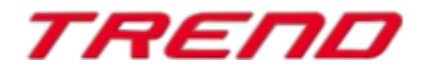